## يمكن ضبط الإعدادات بشكل منفصل بالنسبة لمقاطع الفيديو والصور الساكنة.

## ضبط السطوع

يمكنك ضبط السطوع على أفضل المستويات بالنسبة لك.

1 المس زر 📾 لعرض القائمة.

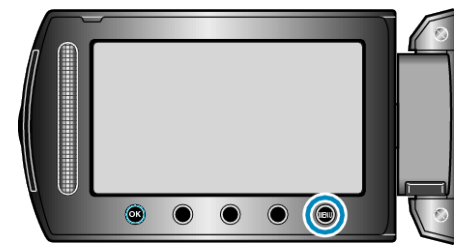

2 حدد "التهيئة اليدوية" ثم المس ٢٠.

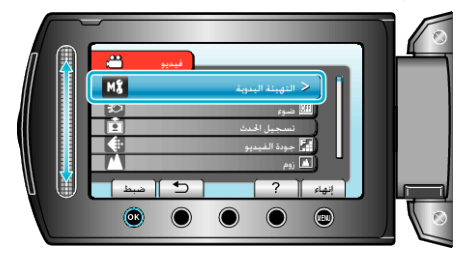

3 حدد "ضبط السطوع" ثم المس .

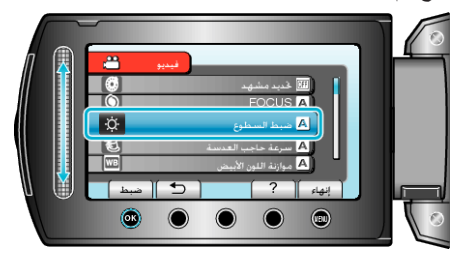

**4** حدد "يدوي" ثم المس ».

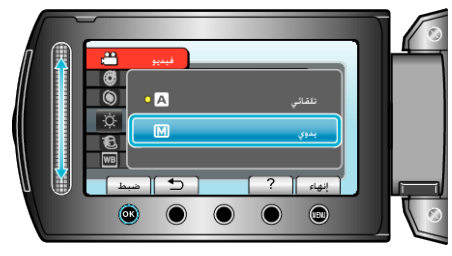

5 حدد قيمة السطوع باستخدام الشريط المنزلق.

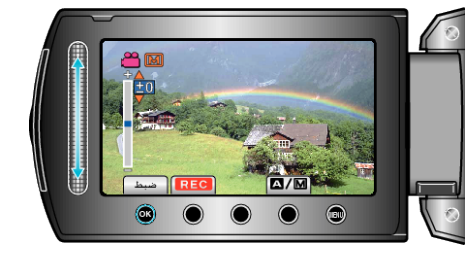

- نطاق معادلة الإضاءة أثناء تسجيل الفيديو: من 6- إلى +6
- نطاق معادلة الإضاءة أثناء تسجيل الصور الساكنة: من -2.0 إلى +2.0
  - حرك الشريط المنزلق لأعلى لزيادة السطوع.
  - حرك الشريط المنزلق لأسفل لتقليل السطوع.
    - *6* المس » للتأكيد.

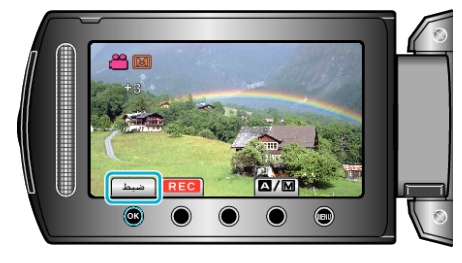